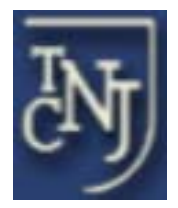

# The College of New Jersey

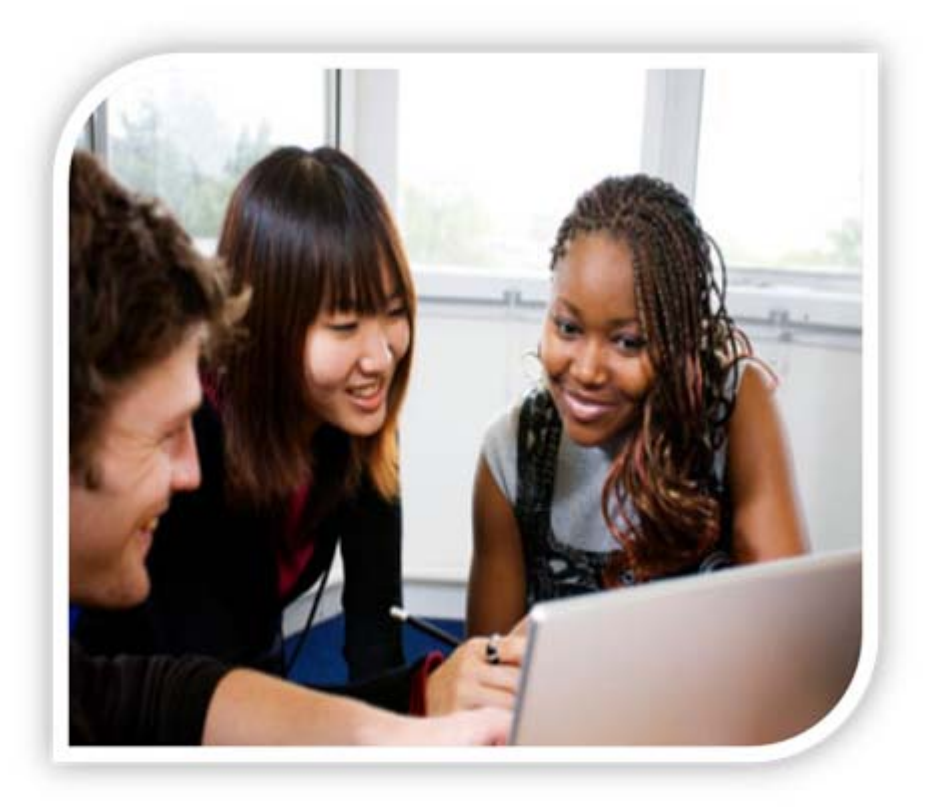

TimesheetX TRAINING

Student Employees

# **Getting Started**

Time sheets must now be entered online for all Student Employment jobs.

You can access this system <u>only</u> through the Internet Explorer Web browser by accessing the Payroll website at: <u>http://payroll.pages.tcnj.edu/</u>

#### Menu

#### • Welcome

- Payroll Schedule 2012
- Payroll Schedule 2013
- Understanding your
  - Paycheck Accessing your W-2 in
  - YESS
  - Students
  - <u>Pay Statement</u>
    <u>Description</u>
  - Understanding your W-2
  - Payroll FAQ
  - Direct Deposit
  - Tax Information
  - Payroll Self-Service
    Overview
  - TSX Administrator Link

#### **Related Links**

- Office of the Treasurer
- Finance and Business
  Services
- Student Accounts
- Human Resources

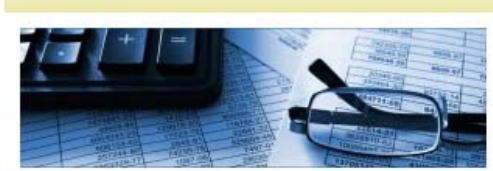

### **Payroll Office**

Welcome

Welcome to The College of New Jersey's Payroll Office website. This site contains information related to all aspects of the payroll process. Included on the site is information about biweekly payroll cycles for all faculty, staff and student employees, tax information, forms and news. We hope you find the site useful and visit it frequently for all your payroll needs.

#### EMPLOYEE SELF-SERVICE AT TCNJ

The College of New Jersey's Human Resources and Payroll Office offers self-service tools to view personal information, view and print current and previous paychecks, view, add, edit direct deposit and federal tax filing status. To access Y.E.S.S. (Your Employee Self-Service), click on this link <u>YESS</u> <u>Instructions</u>. Say Yes to Y.E.S.S.!

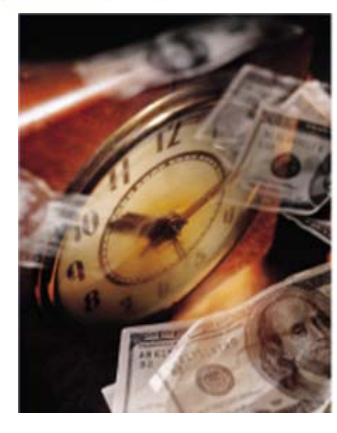

TimesheetX Has Arrived! No More Paper...

Click here to learn more

Click on the link TimesheetX Has Arrived! No more Paper

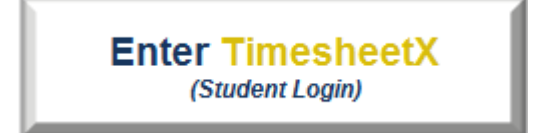

Click on the link Enter TimesheetX

• You will be prompted to login once you arrive at the myTCNJ site.

| my <mark>TCNJ</mark>                                                                                                    |                                                                                                    |  |  |  |  |  |
|----------------------------------------------------------------------------------------------------|----------------------------------------------------------------------------------------------------|--|--|--|--|--|
| 😚 Sign In                                                                                                    | 🚱 Support                                                                                                    |  |  |  |  |  |
| Enter your TCNJ username and password.<br>Username:<br>Password:                                                                                   | The myTCNJ portal allows you access to your email,<br>calendar, SOCS, PAWS, and other features and services. If<br>you are experiencing issues please use the links below to find<br>the proper support. |  |  |  |  |  |
| LOGIN<br>For security reasons, please Log Out and<br>Exit your web browser when you are done<br>accessing services that require<br>authentication! | myTCNJ Help<br>myTCNJ Issues<br>myTCNJ Suggestions/Comments<br>Account Lookup<br>Help Desk<br>PAWS Help and Tutorial                                                                                     |  |  |  |  |  |

Help! I forgot my password! (If so, click <u>here</u>).

► Use your College e-mail address and password, then click <u>Log In</u>. The system will load the Timesheet <u>only if your supervisor hired you in JobX and the Career Center</u> <u>approved your job</u>.

► The HIRE TIMESHEET panel will provide you the status and access to all your time sheets for a particular job. Hire Time Sheets

|        | Confirm that this is the for which you want to manage time sheets                                          | ne job                                                                  | \ /[              | You can vie                                   | w the detai                                                                              | Is of your current job h                                                                                                    | ere.  |  |  |
|--------|----------------------------------------------------------------------------------------------------|-------------------------------------------------------------------------|-------------------|-----------------------------------------------|------------------------------------------------------------------------------------------|----------------------------------------------------------------------------------------------------|-------|--|--|
| Detai  | ils About This Job                                                                                         |                                                                         | $\langle \rangle$ |                                               |                                                                                          |                                                                                                    |       |  |  |
| Job 1  | Title                                                                                                    |                                                                         | Test Summ         | ner Job                                       |                                                                                          |                                                                                                    |       |  |  |
| Prima  | ary Supervisor                                                                                             |                                                                         | Taige Tes         | st                                            |                                                                                          |                                                                                                    |       |  |  |
| Wage   |                                                                                                    |                                                                         | \$7.25            |                                               |                                                                                          |                                                                                                    |       |  |  |
| Hire   | Start                                                                                                    |                                                                         | May 1, 20         | )12                                           |                                                                                          |                                                                                                    |       |  |  |
| Hire   | End                                                                                                    |                                                                         | August 24         | , 2012                                        |                                                                                          |                                                                                                    |       |  |  |
| Time ! | Sheets for Job: Test Se                                                                                    | ummer Job                                                               | NO stipend        | no account                                    | 7/16/12                                                                                  |                                                                                                    |       |  |  |
| Status | Pay Period                                                                                                 | Start                                                                   | Date              | End Date                                      |                                                                                          | Time Sheet                                                                                                    |       |  |  |
| 32     | 08/04/12 - 08/05/12                                                                                        | Saturday, Au                                                            | gust 04, 2012     | Sunday, August 05, 2012                       |                                                                                          | Start time sheet                                                                                                    |       |  |  |
| ×      | 08/02/12-08/03/12                                                                                          | Thursday, Au                                                            | igust 02, 2012    | Friday, August 03, 2012                       |                                                                                          | Past Deadline / Never Started                                                                                                 |       |  |  |
| ×      | 07/16/12 - 07/17/12                                                                                        | Monday, July                                                            | 16, 2012          | Tuesday, July                                 | 17, 2012                                                                                 | Past Deadline / Never St                                                                                                    | arted |  |  |
|        | 07/11/2012 - 07/15/2012                                                                                    | Wednesday,                                                              | July 11, 2012     | Sunday, July 15, 2012                         |                                                                                          | Go to time sheet                                                                                                    |       |  |  |
|        | 05/01/12 - 07/10/12                                                                                        | Tuesday, May                                                            | y 01, 2012        | Tuesday, July 10, 2012                        |                                                                                          | Go to time sheet                                                                                                    |       |  |  |
|        | These icons help<br>status of your time<br>over the icon for a<br>See below for a le<br>possible time shee | identify the<br>e sheets. Ho<br>description.<br>gend of<br>et statuses. | ver               | ck here to acc<br>If<br>pa<br>acc<br>in<br>in | cess a time<br>a time shee<br>articular poi<br>ccess it. Th<br>stances in<br>accessible. | et is delinquent past a<br>int, you may not be able<br>here may also be other<br>which a time sheet is<br>Please contact your | e to  |  |  |

• Below is a legend of icons and corresponding time sheet statuses.

| 0         | In Progress                                   | -          | Pay period finalized by Payroll            |
|-----------|-----------------------------------------------|------------|--------------------------------------------|
| Ø         | Submitted to Supervisor -<br>Pending Approval | X          | Never Started by Student                   |
|           | Approved by Supervisor                        | p          | Started, but Delinquent                    |
| $\otimes$ | Dismissed by Supervisor                       | <b>6</b> 7 | Reopened by Supervisor or<br>Administrator |
| 4         | Returned by Supervisor                        | 0          | Unknown                                    |

► For each pay period, you must start a new time sheet. New time sheets will not be available to be started until the pay period has begun. Once you click <u>Start New Time sheet</u>, a window will confirm your action and will remind you of the time sheet's deadline. Even if you will not work any time for this pay period, you MUST start a time sheet and dismiss it. (See below for instructions.)

You will then be directed to this page: MANAGE TIME SHEET

## Manage Time Sheet

|                                                                   |                        |                              | Yo                      | ou ca  | n cor    | firm the | status of your time sheet here. |
|-------------------------------------------------------------------|------------------------|------------------------------|-------------------------|--------|----------|----------|---------------------------------|
| Student Employment Home                                           | Manage Ti              | ne Sheet                     |                         |        |          |          |                                 |
| Find.a.Job                                                        | Student                | Ted is Report                | 4                       |        |          |          |                                 |
| Mr.Timesheets                                                     | Status                 | Decorregian.                 | e publikor stupe        | -4 -14 | accipius | 4,778/12 |                                 |
| Students                                                          | Pay Period<br>Deadline | 08/04/12 - 0<br>August 11, 2 | 8/05/12<br>012 12:00 PM | 6      |          |          |                                 |
| S                                                                 | Time 5                 | heet Entries                 | · · · · · · · ·         |        | _        |          |                                 |
| Date                                                              | Start                  | End                          | Break                   |        |          | ours     |                                 |
| There are no entries to display.<br>- Click to dismiss time sheet | l if no hours w        | ill be worked.               | for this pay p          | sciod  |          | j        |                                 |
| Seturdey, August 04, 2012 •                                       | 8:00AM ·               | 2:00#14 +                    | No Break                |        | Add      | Cancel   |                                 |

Once you click Add New Entry, the following screen will open for you to enter time.

|                    |                             |            | Time 5       | Sheet Entrie | 15        |             |                |  |
|--------------------|-----------------------------|------------|--------------|--------------|-----------|-------------|----------------|--|
| Date               | Start                       | End        | Break        | Hours        | Edit      | Delete      | Manua<br>Check |  |
| here an<br>Click t | e no entries<br>o dismiss ( | to display | et if no hou | rs will be w | orked for | this pay pe | riod.          |  |
| Add N              | ew Entry                    |            |              |              |           |             |                |  |
|                    |                             |            |              |              |           |             |                |  |
|                    | bhs oT                      | a new (    | entry to v   | iour time    | sheet     | click       |                |  |
|                    |                             | ZI IIEVV F |              | /            |           |             |                |  |

| Notes   | Hire Details  | Awards              | Supervisors                | Accounts   |  |
|---------|---------------|---------------------|----------------------------|------------|--|
| T didn/ | t work on I   | Fuerday             | because T                  | wag gick   |  |
| i uiun  | C WOLK ON .   | lucbuay             | because 1                  | wab bick.  |  |
|         |               |                     |                            |            |  |
| If you  |               |                     |                            | ha at augh |  |
| as "I d | idn't work on | a note to<br>Tuesda | your time s<br>y because l | was sick," |  |
| do so   | by clicking h | ere. Note           | ,<br>es will be re         | ad         |  |

sheet system may also appear in this list.

# • Enter Your Time

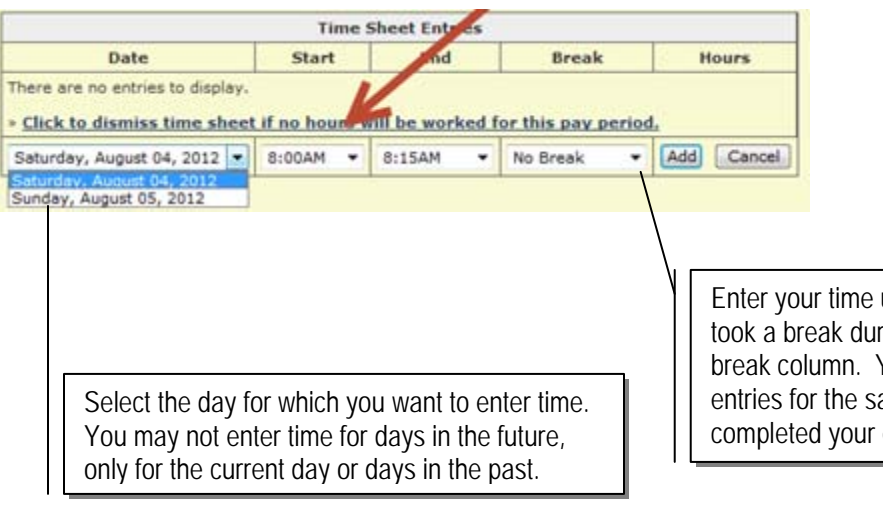

Enter your time using the drop-down menus. If you took a break during that time, enter that in the break column. You may also enter two different entries for the same day. When you have completed your entry for that day, click <u>Add</u>.

| Once you've added your time, you can edit or delete an entry with these links. |         |          |         |               |           |           |               |
|--------------------------------------------------------------------------------|---------|----------|---------|---------------|-----------|-----------|---------------|
| Time Sheet Entries                                                             |         |          |         |               |           |           |               |
| Date                                                                           | Start   | End      | Break   | Hours         | Ed        | it        | Delete        |
| Monday, September 13                                                           | 9:00 AM | 11:00 AM | 10 mins | 1 hr 50 mins  | <u>Ed</u> | <u>it</u> | <u>Delete</u> |
| » Add New Entry                                                                |         |          |         |               |           |           |               |
|                                                                                |         |          | Total:  | 1 hour 50 min | ute       | es        |               |

When you've completed all your entries for the time period, click Submit Time Sheet. The page will reload and ask you to review your time for accuracy.

Review your time and if it is correct, click <u>Submit Time Sheet.</u> Otherwise, click <u>Cancel</u> and you can correct any entries. You will be prompted again to confirm your time sheet submission.

Once you click OK, you will no longer be able to edit this time sheet. If you realize later that you have made an error on your time sheet, contact your supervisor immediately. They may return it to you to correct or may correct it him/herself. If a time sheet is returned to you, be sure to correct it immediately and re-submit it.

| Actions    |            |
|------------|------------|
| Submit tin | ne sheet = |
| Return to  | hire =     |
|            |            |
| Log out -  |            |
|            |            |

# Frequently Asked Questions (FAQs)

### Q: When will I get paid?

A: You can find the date on which you will get paid listed among the pay period information at the bottom of a time sheet. If you do not receive a pay check on this date, contact your supervisor. Your supervisor must sign off on a time sheet before it can be approved by an payroll administrator and your wages paid to you.

#### Q: I started a time sheet but missed the deadline for submitting it. Now what do I do?

A: If a time sheet is not submitted to your supervisor and approved by the time the pay period is finalized, it will not be processed. You can continue to edit and submit your time sheet even after the deadline of the pay period has passed. It will be processed on the next processing date for the current pay period.

#### Q: My supervisor returned my time sheet to me. What should I do?

A: When your time sheet is returned to you, your supervisor will include a note that informs you what needs to be corrected before it can be approved again. Access the time sheet from the main page and revise any entries, then resubmit it for approval.

# Q: I forgot to enter time from a pay period that's already been finalized and paid. What do I do now?

A: Contact your supervisor. They will be able to re-open your time sheet so that you can add any additional entries. You will not be able to alter time entries that have been finalized and paid to you.

#### Q: Why can't I enter time for a particular day?

A: You may not enter time for days in the future, and the drop-down list of possible days reflects that rule.

#### Q: Can I start a time sheet that's already past deadline?

A: Yes, you may go back to a previous pay period and submit a time sheet to your supervisor. However, timesheets should be completed during the active pay period to avoid payment issues and wage and hour violations. Follow the standard procedures for starting a time sheet, entering time, and submitting it to your supervisor. To ensure that your supervisor understands why you're submitting an old time sheet, you may want to e-mail him/her or add a note at the bottom of the time sheet.

#### Q: I worked from 10pm to 2am. Do I enter my time on one day or two?

A: If you worked one segment of time that overlaps two days, you can enter it in one entry. To do so, simply select your start time, and then be sure the end time you select is from the bottom of the drop-down list where entries are marked with an asterisk. (The asterisk indicates times that are on the next day.) Once you click Add, the software will automatically break up your entry in to two separate days. If you need to edit that time, you must edit the entries separately.

#### Q: When is the deadline for submitting my timesheet to my supervisor?

A: Students must submit their timesheets to their supervisor by 5 pm the Monday following the end of the pay period. These dates will be listed at the bottom of your timesheet under pay period info. You will receive a reminder email 48 hours before the due date.

### Q: What internet browser should I use to access electronic timesheets?

A: Internet Explorer